# **Enviar Defesa**

- Prazos de defesa em aberto
- Enviar Defesa
  - Arquivo da Defesa
  - Anexos da Defesa
  - Arquivos Temporários
  - Prazo
  - Recibo de Protocolo
  - Requerimento por problemas no envio

### Prazos de defesa em aberto

Para enviar defesa o usuário deve acessar o Portal do Gesto e clicar na aba de Envio de Documentos e Processos e na opção Defesa:

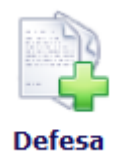

Será exibida uma lista com todos os prazos de defesa vigentes para o usuário. Essa lista não depende da gestão selecionada na tela inicial.

Só é possível enviar defesa se o processo estiver com prazo em aberto e o usuário tiver sido citado para defesa (ou ser for representante de alguém citado para defesa, devidamente cadastrado com procuração. Ver Habilitação por Procuração).

| Process | sos com P | Prazo de Defesa Vigente          |           |                       |            |                 |
|---------|-----------|----------------------------------|-----------|-----------------------|------------|-----------------|
| Pro     | ocesso    | Subcategoria                     | Exercício | Interessado           | Prazo      | ^               |
| 042     | 244/11    | PCA - Prestação de Contas Anuais | 2010      | Paulo Gomes Pereira   | 23/01/2017 | Enviar Defesa 💁 |
| 040     | 94/15     | PCA - Prestação de Contas Anuais | 2014      | Antonio Cesar Braga   | 30/01/2017 | Enviar Defesa 🚱 |
| 045     | 546/16    | PCA - Prestação de Contas Anuais | 2015      | Antônio José Ferreira | 01/02/2017 | Enviar Defesa 🚱 |

Nos casos em que o usuário está habilitado por procuração, na coluna Interessado é exibido o nome de quem ele está representando.

Atenção: se a opção de enviar não estiver disponível o usuário deve entrar em contato com o suporte do TCE o mais rápido possível (Ver S uporte Tramita). É importante que o usuário verifique se o envio para o processo desejado está disponível ANTES do final do prazo, pois nesse caso a equipe de suporte pode resolver o problema. Após o final do prazo a liberação do envio só poderá ser feita mediante autorização do relator do processo.

## **Enviar Defesa**

| Enviar Defesa   |                |                     |            |           |  |
|-----------------|----------------|---------------------|------------|-----------|--|
|                 |                |                     |            |           |  |
| Subcategoria    | Defesa         |                     |            |           |  |
| Jurisdicionado  | Drefeitura Mu  | nicipal de Matinha  |            |           |  |
| Eversísie       | 2012           | nicipal de Matilina |            |           |  |
| LAGICICIO       | 2013           |                     |            |           |  |
| Interessado     |                |                     |            |           |  |
|                 | _              | 60 F                | <b>F</b> 1 | Telefone  |  |
| Nom             | ie             | CPF                 | Email      | Comercial |  |
| John Johnson Go | onçalves       |                     |            |           |  |
| Dantas de Abrar | ntes           |                     |            |           |  |
| Maria de Fatima | Silva          |                     |            |           |  |
|                 |                |                     |            |           |  |
|                 |                |                     |            |           |  |
| Defesa - (Obri  | gatório - 1 ai | rquivo PDF de a     | té 10 MB)  |           |  |
| + Carregar A    | rauivo         |                     |            |           |  |
| _ contragation  | 4              |                     |            |           |  |
| Anexo - (Opcio  | onal - arquivo | os PDF de até 1     | 0 MB cada) |           |  |
|                 |                |                     |            |           |  |
| Adicionar       |                |                     |            |           |  |
| L               |                |                     |            |           |  |

\* (Enviado) - Significa que o arquivo já foi enviado ao Tribunal de Contas do Estado

\* (Temporário) - Significa que o arquivo será salvo quando for clicado no botão ENVIAR

\* (Removido Temporário) - Significa que a remoção só será efetivada quando for clicado no botão ENVIAR

| ENVIAR | CANCELAR |
|--------|----------|
|--------|----------|

Nessa opção o usuário deve informar os arquivos da Defesa e dos Anexos da Defesa e clicar no botão Enviar.

#### Arquivo da Defesa

O arquivo da Defesa é obrigatório, e deve ser um único arquivo PDF com até 10 MB de tamanho.

Ao clicar em Carregar Arquivo será exibida uma tela onde o usuário deve selecionar o arquivo e clicar em Salvar Arquivo:

| Inserir Texto da Defe | esa                                            |
|-----------------------|------------------------------------------------|
| Arquivo (PDF)         | Selecionar arquivo Nenhum arquivo selecionado. |
| Salvar Arquivo        | Cancelar                                       |

Após salvar o arquivo ele passa a ser exibido com a descrição Defesa, o nome do arquivo, indicação de Temporário (indicando que o arquivo ainda não foi formalizado no Tribunal), o tamanho e as opções de Editar (que permite alterar o arquivo) e Remover (para excluir o arquivo):

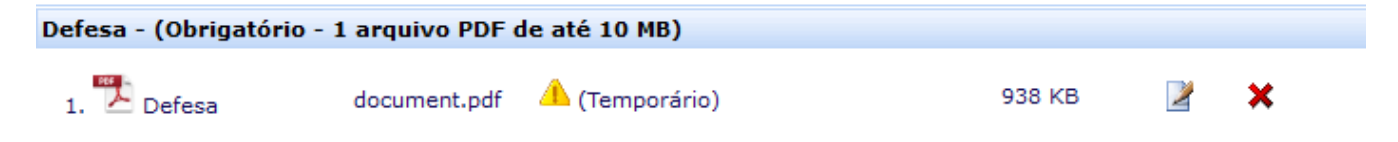

#### Anexos da Defesa

Os Anexos são opcionais, sem limite de quantidade, porém devem ser todos PDF e com até 10 MB de tamanho cada.

Além disso os arquivos devem ter OCR e ter um tamanho máximo de 200 KB por página (ou seja, um arquivo de 10 páginas deve ter no máximo 20 MB). Um arquivo que não atenda a esses parâmetros deve ser digitalizado novamente com uma resolução de até 150 dpi.

Ao inserir um anexo o usuário deve informar a descrição do conteúdo do arquivo. Após inserido o anexo pode ser editado ou removido.

| nserir Anexo                         |                    |                       |                |
|--------------------------------------|--------------------|-----------------------|----------------|
|                                      |                    |                       |                |
| Arquivo (PDF)                        | document.pdf       |                       | Limpar         |
| Descrição                            | Edital da licitaçã | io 02/16              |                |
| Tamanho                              | 938 KB             |                       |                |
| Extensão                             | .pdf               |                       |                |
| Salvar Arquivo                       | Cancelar           |                       |                |
| Anexo - (Opcior                      | al - arquivos Pl   | DF de até 10 MB cada) |                |
| 1. 🔁 Edital da<br><b>⊞ Adicionar</b> | licitação 02/16    | document.pdf          | 🔔 (Temporário) |

#### Arquivos Temporários

Todos os arquivos inseridos ficam marcados como Temporário até que a defesa seja enviada ao Tribunal. Esses arquivos temporários não têm valor processual. O envio da defesa só é concluído ao clicar no botão Enviar, com a formalização de um documento no Tribunal e o fornecimento da certidão de recibo de protocolo.

Os arquivos temporários ficam guardados no sistema até o envio definitivo. Se o usuário começar o preenchimento dos arquivos e sair do sistema antes de concluir, quando ele acessar novamente o sistema os arquivos temporários serão carregados e ele poderá retomar de onde parou. Nos casos em que o usuário tem muitos anexos a informar é recomendável que ele vá fazendo aos poucos ao invés de deixar tudo para o último dia do prazo.

Se por alguma razão o usuário quiser apagar todos os arquivos temporários do processo basta ele clicar no botão Limpar Arquivos Temporários.

#### Prazo

O envio da defesa pode ser feito até às 23:59h do dia final do prazo. O envio deve ser concluído até às 23:59, à meia-noite todos os envios em andamento serão encerrados e a defesa será considerada como não entregue.

#### Recibo de Protocolo

Ao clicar em Enviar o usuário será direcionado para uma tela de sucesso indicando o número de protocolo da defesa e com um link para baixar o recibo de protocolo.

O usuário deve guardar esse recibo para comprovar caso necessário o envio da defesa.

#### Documento enviado com sucesso!

#### Anote o número de protocolo abaixo ou imprima o recibo.

Documento10658/16SubcategoriaDefesaJurisdicionadoPrefeitura Municipal de Matinhas

📜 Recibo de Protocolo

#### Requerimento por problemas no envio

Se o usuário tiver algum problema no envio da defesa causado pelo sistema (opção de envio de defesa não aparece, sistema indisponível, etc.) ele deverá entrar em contato com o suporte do Tramita o mais rápido possível, para garantir a resolução do problema dentro do prazo para envio. Caso o problema ocorra no último dia do prazo e após o expediente do Tribunal o usuário deverá juntar provas da tentativa de envio (imagem da tela, exibindo hora e mensagem de erro) e protocolar um requerimento endereçado ao relator do processo, que analisará cada caso e determinará se o envio intempestivo da defesa deve ser permitido.